# BSNL 3G Datacard Modem

How to Connect ? How to See internet ?

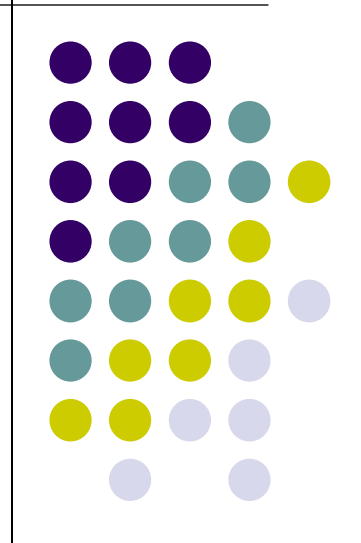

#### **Prerequisites**

- BSNL 3G Datacard USB Modem
- BSNL 3G Enabled SIM Card
- PC With Windows XP or Higher OS

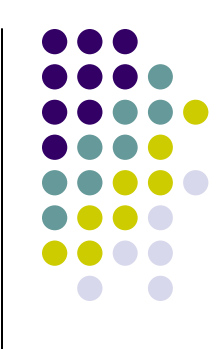

# 1. Insert SIM in Modem

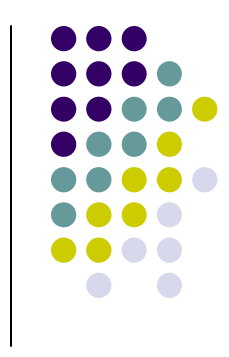

- Remove the cap (which is printed with BSNL 3G Sticker) & insert the SIM, following the instructions shown below the cover
- Place the Cover back

### 2. Connect to PC

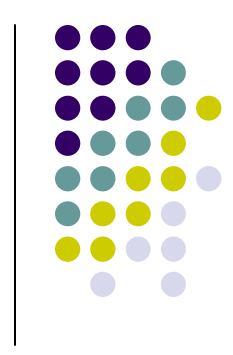

- Connect the Modem to Any USB Port of PC
- A "Red" Light will glow for few seconds & then it will turn to "Green" colored light
- If the light is "Red" Light doesn't change, Means The SIM is not inserted properly

# 3. BSNL 3G Program Loading

- When Modem is connected...
- On first use : A Program named "BSNL 3g" will install itself on PC
- On Further Use : "BSNL 3g" Program will start automatically

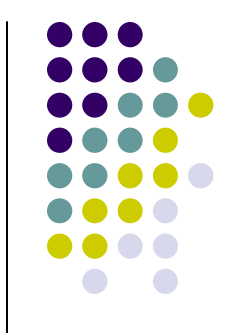

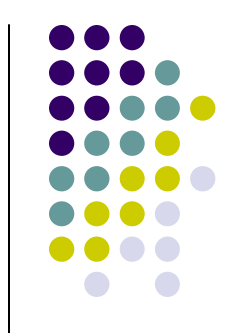

# 4.Settings in BSNL 3g Program

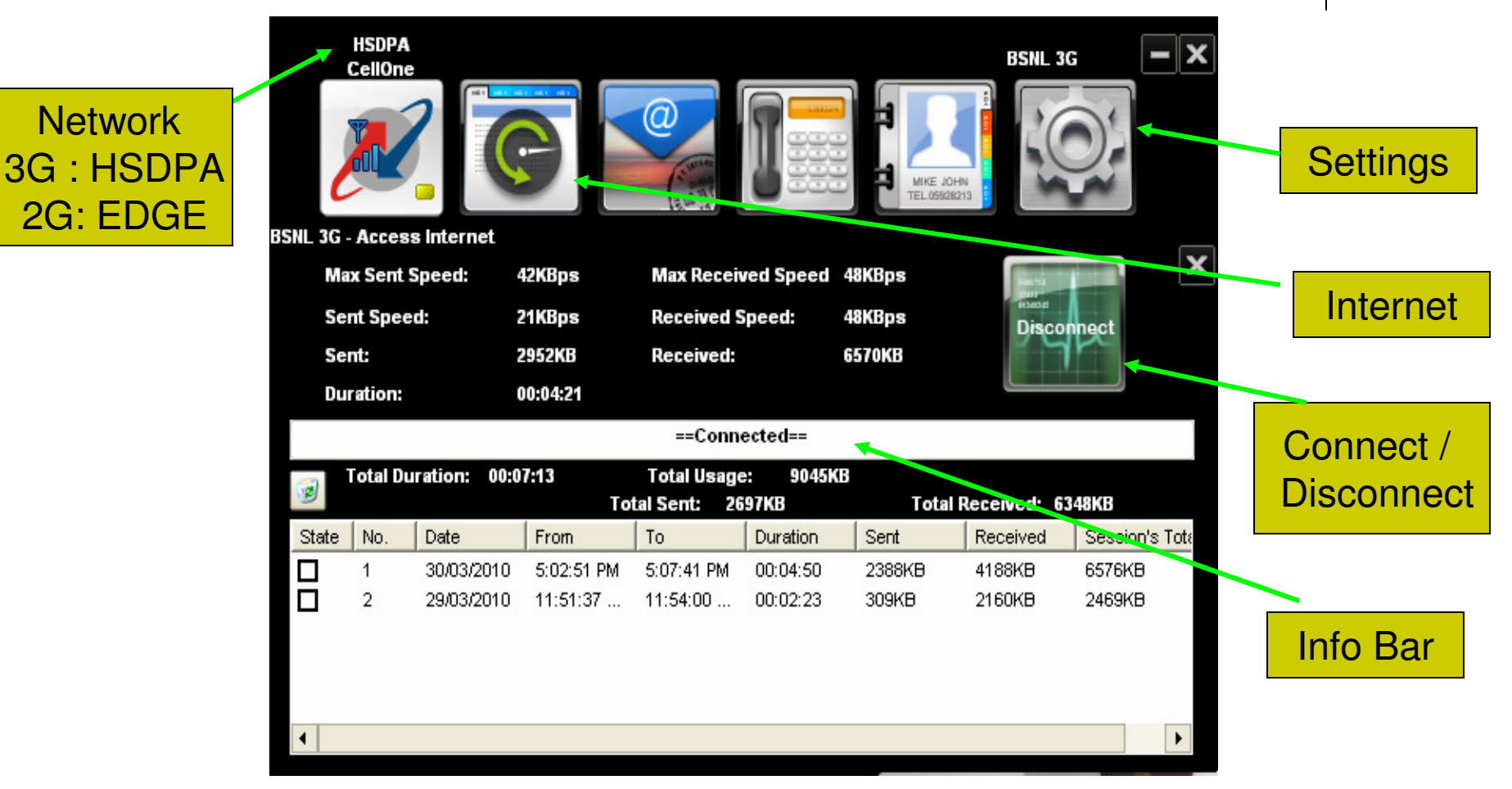

# 5. Click on Settings TAB

- Click Network Button...
- Network selection=Automatic
- Mode selection = Automatic
- Based on Network Available, Network Icon

will show HSDPA (3G) EDGE (2G)

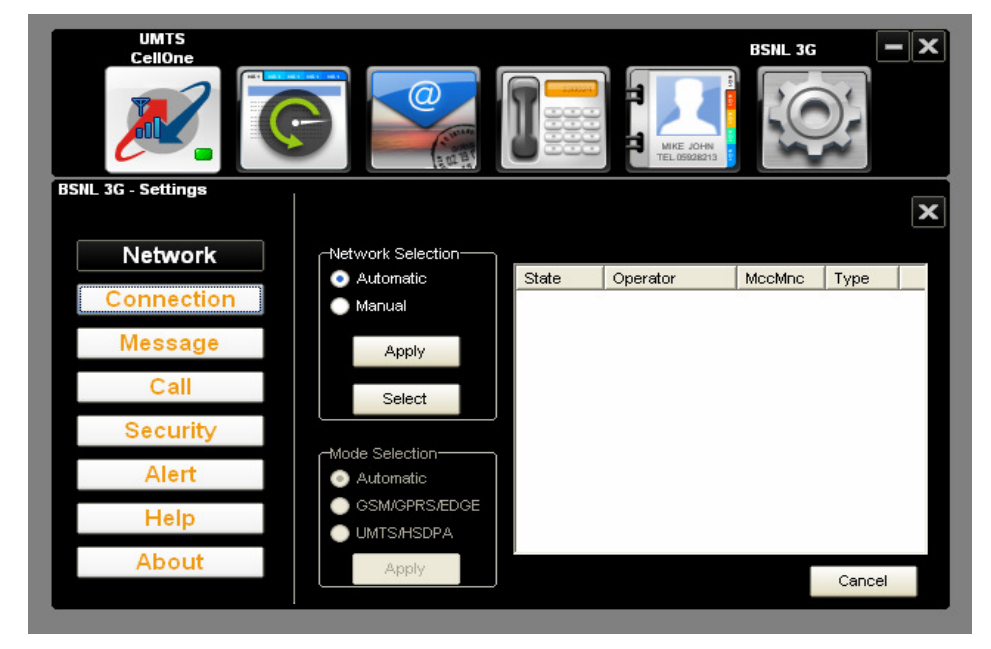

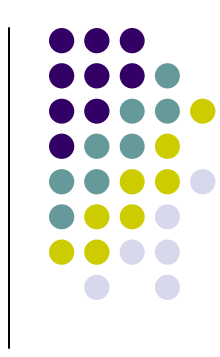

# **Connection settings**

- Click Connection Button...
- Default APN is present named as "BSNL 3G"
- Select it & Press ' Set as Default'
- To create new Profile Name
- Press 'Add' make following settings
  - Name: Any
  - Number: \*99#
  - APN: bsnlnet
  - Click "apply"
  - Click "Set as default

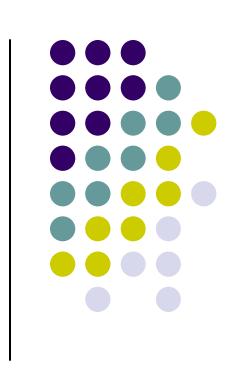

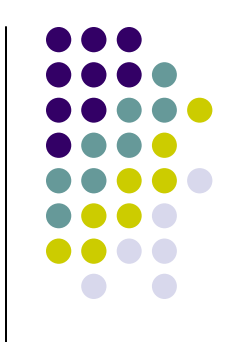

### **Connection settings**

| UMTS<br>CellOne    |                            | BSNL 3G 📃 🗙         |
|--------------------|----------------------------|---------------------|
|                    |                            | JOHN<br>BSZB213     |
| BSNL 3G - Settings |                            | ×                   |
| Network            | CAPN                       |                     |
| Connection         | Profile Add Edit - BSU     | L_3G                |
| Message            | BSNL 3G Delete Profile Nat | me: BSNL_3G         |
| Call               | BSNL_3G Edit Number:       | *99#                |
| Security           | User Nam<br>Set Password   | e:<br>#:            |
| Alert              | Default APN:               | gprswest.cellone.in |
| Help               |                            |                     |
| About              | Apply                      | Cancel              |
|                    |                            |                     |

# **Click on Internet TAB**

- Press connect Button
- Following will show on Info bar one after another
  - Port opened
  - Starting authentication
  - Authenticated
  - Connected
- You are now connected to Internet

#### **Start surfing**

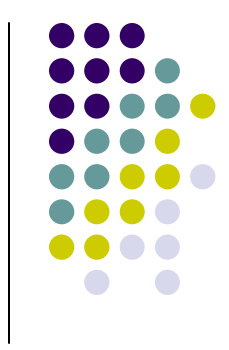

- Open any Web browser i.e. Internet Explorer or Mozilla firefox etc.
- Give the desired web address & start surfing

#### **To Disconnect**

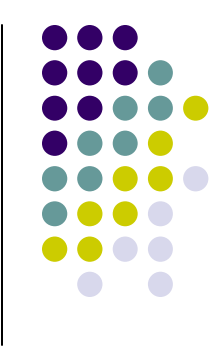

- Open BSNL 3g Progam (which is minimized)
- Press Disconnect Button

| BSNL 3                                                                                       | HSDPA<br>CellOne |                               |               |            |            |        | BSNL 30  |                |  |
|----------------------------------------------------------------------------------------------|------------------|-------------------------------|---------------|------------|------------|--------|----------|----------------|--|
| Max Sent Speed: 1                                                                            |                  | 11KBps Max Received Speed 0KI |               | 0KBps      | 8-962.75 a | ×      |          |                |  |
| Sent Speed:                                                                                  |                  | KBps Received Speed:          |               | 0KBps      | Discor     | nect   |          |                |  |
| Sent:                                                                                        |                  |                               | 1KB Received: |            | окв        |        |          |                |  |
| Ľ                                                                                            | Ouration:        |                               | 00:00:09      |            |            |        |          |                |  |
|                                                                                              |                  |                               |               | ==Conne    | ected==    |        |          |                |  |
| Total Duration: 00:15:27 Total Usage: 33385KB<br>Total Sent: 10530KB Total Received: 22855KB |                  |                               |               |            |            |        |          |                |  |
| Stat                                                                                         | e No.            | Date                          | From          | То         | Duration   | Sent   | Received | Session's Tota |  |
|                                                                                              | 1                | 30/03/2010                    | 5:37:10 PM    | 5:37:22 PM | 00:00:11   | 23KB   | 0KB      | 23KB           |  |
|                                                                                              | 2                | 30/03/2010                    | 5:34:11 PM    | 5:34:21 PM | 00:00:10   | 32KB   | 0KB      | 32KB           |  |
|                                                                                              | 3                | 30/03/2010                    | 5:08:50 PM    | 5:16:43 PM | 00:07:53   | 7778KB | 16507KB  | 24285KB        |  |
|                                                                                              | 4                | 30/03/2010                    | 5:02:51 PM    | 5:07:41 PM | 00:04:50   | 2388KB | 4188KB   | 6576KB         |  |
|                                                                                              | 5                | 29/03/2010                    | 11:51:37      | 11:54:00   | 00:02:23   | 309KB  | 2160KB   | 2469KB         |  |
| •                                                                                            |                  |                               |               |            |            |        |          | Þ              |  |

#### **Remove the USB Modem**

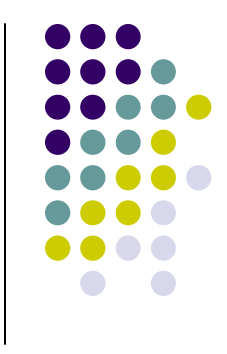

- Once you disconnected completely, press the Close button (Right hand upper corner X mark)
- Remove the USB Modem gently.